## Application How to archive a vehicle/asset

## How to archive a vehicle/asset

Devices can be removed from the system but still maintain the data collected by the device from the vehicle. This is useful for retrieiving data if needed after the device has been removed.

**Purpose:** This article provide instructions for removing a vehicle/asset by archiving, instead of deleting/removing. This procedure keeps all of the data reported by the devicefor at least the last year.

## **Procedure:**

- 1. Click Vehicles & Assets (1) in the left menu.
- 2. Select the vehicle/asset to remove.
- 3. Click Remove at the top of the page (2).
- 4. In the Remove Device window appears, click Archive Assets (3).

## Application

| Q       | <b>MY</b> GEOTAE       | 3 <sup>TH</sup> | Save Remove Cancel View on map + More details Personal Mode    |                   |           |                                                                                                    |
|---------|------------------------|-----------------|----------------------------------------------------------------|-------------------|-----------|----------------------------------------------------------------------------------------------------|
| ?       | Getting Started & Help | •               | Asset Edit El - GO9 - Por show Help                            |                   |           |                                                                                                    |
|         | Dashboard & Analytics  | •               | Asset Driver feedback Groups Rate plan WI-Fi Extended services |                   |           |                                                                                                    |
| L       | Analytics Lab          | ~               | ASSET INFORMATION                                              |                   |           |                                                                                                    |
| NŞ.     | Мар                    |                 | Description:                                                   | EI - GO9 - Por    |           |                                                                                                    |
|         | •                      |                 | Device type:                                                   | Version 9         |           | Remove device                                                                                                    |
| 00      | Vehicles & Assets      |                 | Serial number:                                                 | G98E211845F6      |           | Are you sure you want to delete asset:                                                                                                    |
| <u></u> | Activity               | ~               |                                                                | Current S         |           | EI - GO9 - Por<br>Removing the vehicle will permanently remove all driver information associated with the                                                                                                    |
| *       | VideoProtects          | ~               | Vehicle ID number:                                             | WP1BA2AY9LDA46735 |           | vehicle (trips, exceptions, engine data). If there are HOS and Asset Inspection logs<br>associated with this vehicle, all references to the vehicle will be removed.<br>If you want to keep the asset active but want to remove the serial number, click More |
| D       | Drivewyze              |                 | License plate:                                                 |                   |           | Attention:<br>Removing this device from your database does not automatically deactivate billing for the<br>provide Blace center your Beceller to terminate billing on the center                                                                              |
|         | Engine & Maintenance   | •               | Odometer:                                                      | 18551             | mi (Engin | e Arabiya Asarta Dalata Concel                                                                                                    |
| ¢       | Zones & Messages       | ~               | Current engine hours:                                          | 821               | hours 36  | minutes                                                                                                    |

**Additional Note:** If you encounter any issues, please open a support case. The link below contains instructions on creating a support case. <u>https://www.fleetistics.com/support-cases-made-easy/</u>.

Unique solution ID: #1292 Author: n/a Last update: 2021-11-08 15:26